Lecture Using Zoom

### Preparation

#### When you prepare PowerPoint presentation data

-Please be noted that movies which have high flame rate will cause delay or gap on Zoom.

- -We recommend not to use animation and page transition, for smooth streaming of your presentation.
- -Movie data might be shown not as clear as you wish, due to the reason written above.

#### **Setting of PowerPoint**

-Please chose "OFF" of "presentation tool" from monitor setting in "Slide Show" tab.

-Then you can show the same picture which you see on your display to Zoom Webinar participants.

#### **Network Environment**

-We recommend to use "Wired LAN Network", instead of wireless LAN (Wi-Fi) for stable network environment, in order to avoid internet connection trouble.

### Preparation

#### Setting of PC

-We recommend to use earphones with microphone to stream clearer sounds.

-If you use Desktop PC, please prepare external microphone and web camera.

-Please choose "OFF" to "Desktop Notification" to avoid any trouble for presentation.

-If you use extended function for multi display, please set the function "OFF" to stream the picture of main display.

# <For your reference > Notification Setting

[Windows] <u>https://support.microsoft.com/ja-jp/help/4028678/windows-10-change-notification-settings</u>

[Mac] <u>https://support.apple.com/ja-jp/guide/mac-help/mh40609/mac</u>

# Procedure to Join Zoom Meeting

1. Please click the meeting URL which the Congress Secretariat sent to you in advance.

2. Please click "Open Zoom Meeting", when you see a pop-up "Will you open Zoom Meeting?".

| ODZZ | mSmRBWVR1cHNPUT09#success                                                 |
|------|---------------------------------------------------------------------------|
|      | Zoom Meetings を開きよりか?                                                     |
|      | https://zoom.us がこのアブリケーションを開く許可を求めています。                                  |
|      | <ul> <li>zoom.us でのこのタイフのリンクは常に関連付けられたアプリで開く</li> </ul>                   |
|      | Zoom Meetings を開く キャンセル                                                   |
|      |                                                                           |
| Clic | k Open Zoom Meetings on the dialog shown by your brow                     |
|      | If you don't see a dialog, click Launch Meeting below                     |
|      |                                                                           |
| clic | king "Launch Meeting", you agree to our Terms of Service and Privacy Stat |
|      |                                                                           |
|      | Launch Meeting                                                            |
|      | Launch Meeting                                                            |
|      | Launch Meeting Don't have Zoom Client installed? Download Now             |

#### Procedure to Join Zoom Meeting (If you have an account)

3. When you see a window with video preview, please click "Join with Video"

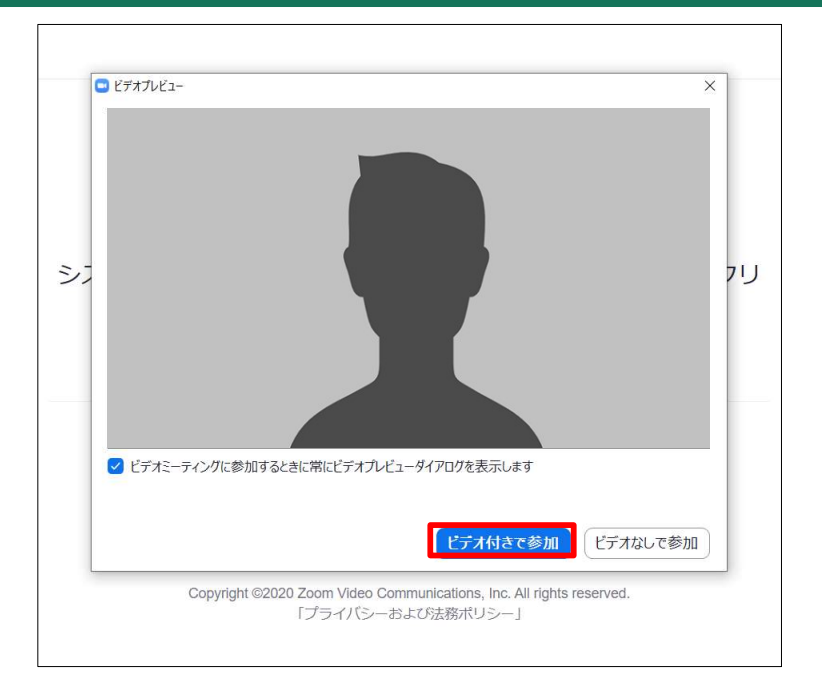

4. To join audio please click "Join with Computer Audio", when you see the pop-up shown below.

| ■ オーディオに接続                            | × |
|---------------------------------------|---|
| コンピューターでオーディオに参加<br>コンピューター オーディオのテスト |   |
|                                       |   |
| ミーティングへの接続時に、自動的にコンピューターでオーディオに接続     |   |

#### Procedure to Join Zoom Meeting (If you join as a guest)

- 1. Please click the meeting URL of your session sent by the Congress Secretariat in advance.
- Click "Open Zoom Meeting", when the pop-up "Will you open Zoom Meeting?" comes out.

3. Please fill in your name and click "Join Meeting".\*The name will be shown during meeting on your video.

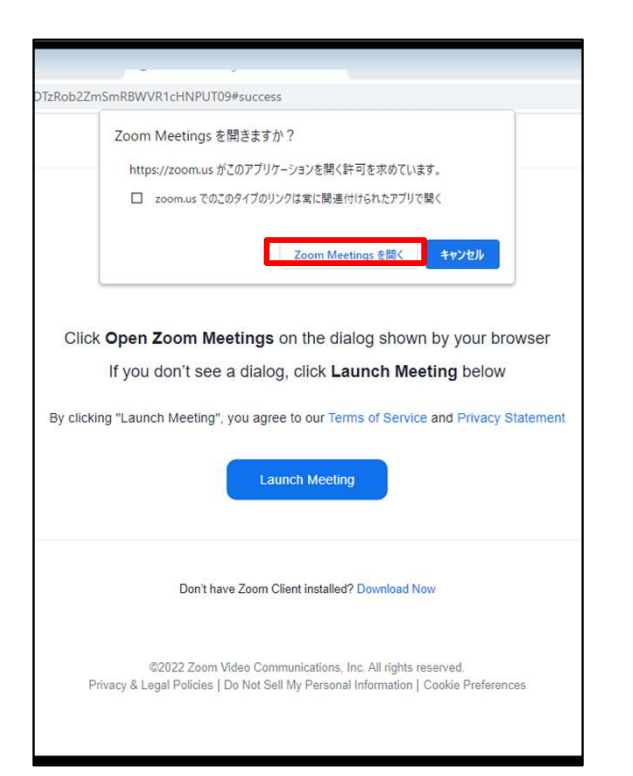

| 名前を                          | 入力してください                                              |                   |
|------------------------------|-------------------------------------------------------|-------------------|
| 名前                           |                                                       |                   |
| ✓ 将来の<br>「参加」をクリ・<br>ステートメント | ミーティングのためにこの名前れ<br>ックすると、当社のサービス利用規約<br>に同意したことになります。 | を記憶する<br>Jとプライバシー |
|                              |                                                       |                   |

### Procedure to Join Zoom Meeting (If you join as a guest)

4. When you see a window with video preview, please click "Join with Video".

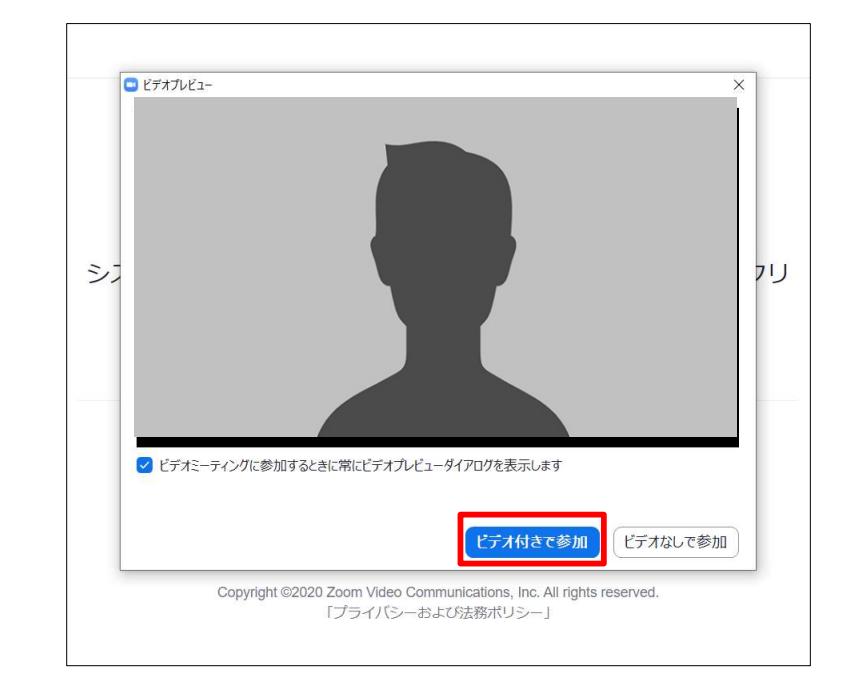

 To connect to audio, click "Join with Computer Audio", when you see the pop-up shown below.

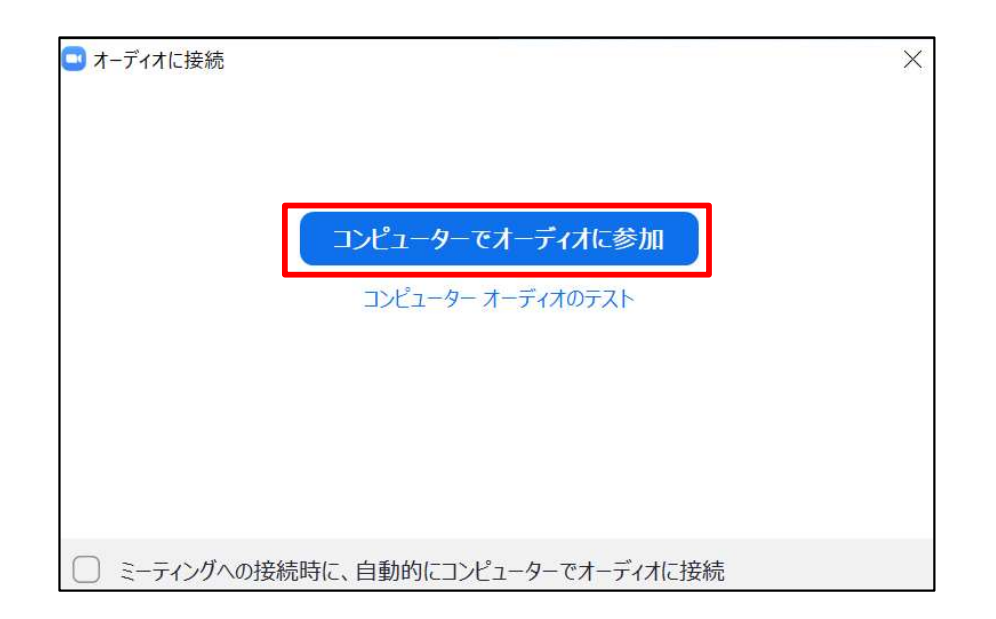

# How to Share Screen 1

#### How to Share Screen on Zoom

3. From the window

- 1. Please wait with your presentation data opened.
- Click "Share Screen" on the menu bar down below. 2.

ヤキュリティ

20 2

参加者

|                                                                                                    | □ 共有するウィンドウまたはアプリケーションの選択                 |                     |             | ×  |
|----------------------------------------------------------------------------------------------------|-------------------------------------------|---------------------|-------------|----|
| From the window                                                                                                    |                                           | ペーシック 詳細            | ファイル        |    |
| "Select a window or an application<br>that you want to share",<br>choose your lecture data to start "share screen". | 下。                                        | <b>ノ</b><br>ホワイトボード | iPhone/iPad |    |
| *if you have audio data in the lecture file,<br>please check on "share sound".                                      | かいいで、<br>するようにはういう<br>このmを利用したご講演について ( P |                     |             |    |
|                                                                                                    | □ 音声を共有 🗸 🗌 ビデオクリップ                       | 「に最適化               |             | 共有 |

ເບ

アプリ

終了

Click "Share Screen"

If you have registered your lecture data, the operator will share screen with your cue to start. If you haven't, please share screen by yourself and start lecture.

### How to Share Screen 2

4. When you finish your lecture, please click "Stop Share" of middle upper of zoom.

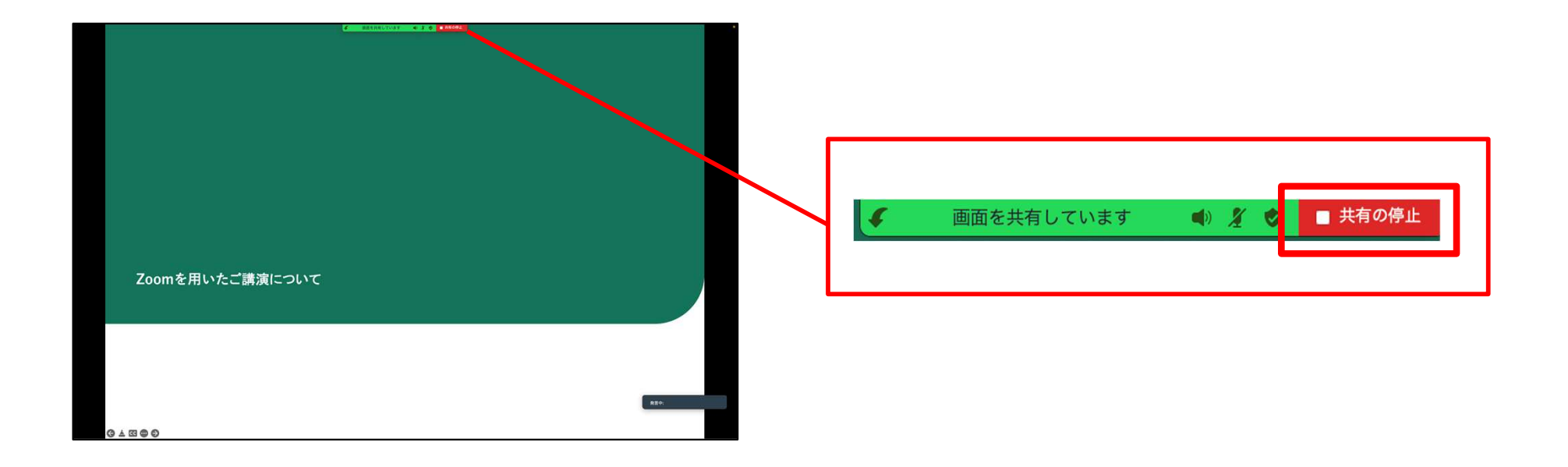

# Procedure of Various Settings

#### Zoom Environmental Setting

#### 1. Audio Settings

Click " < " right side of Microphone button,

to open "Audio Settings".

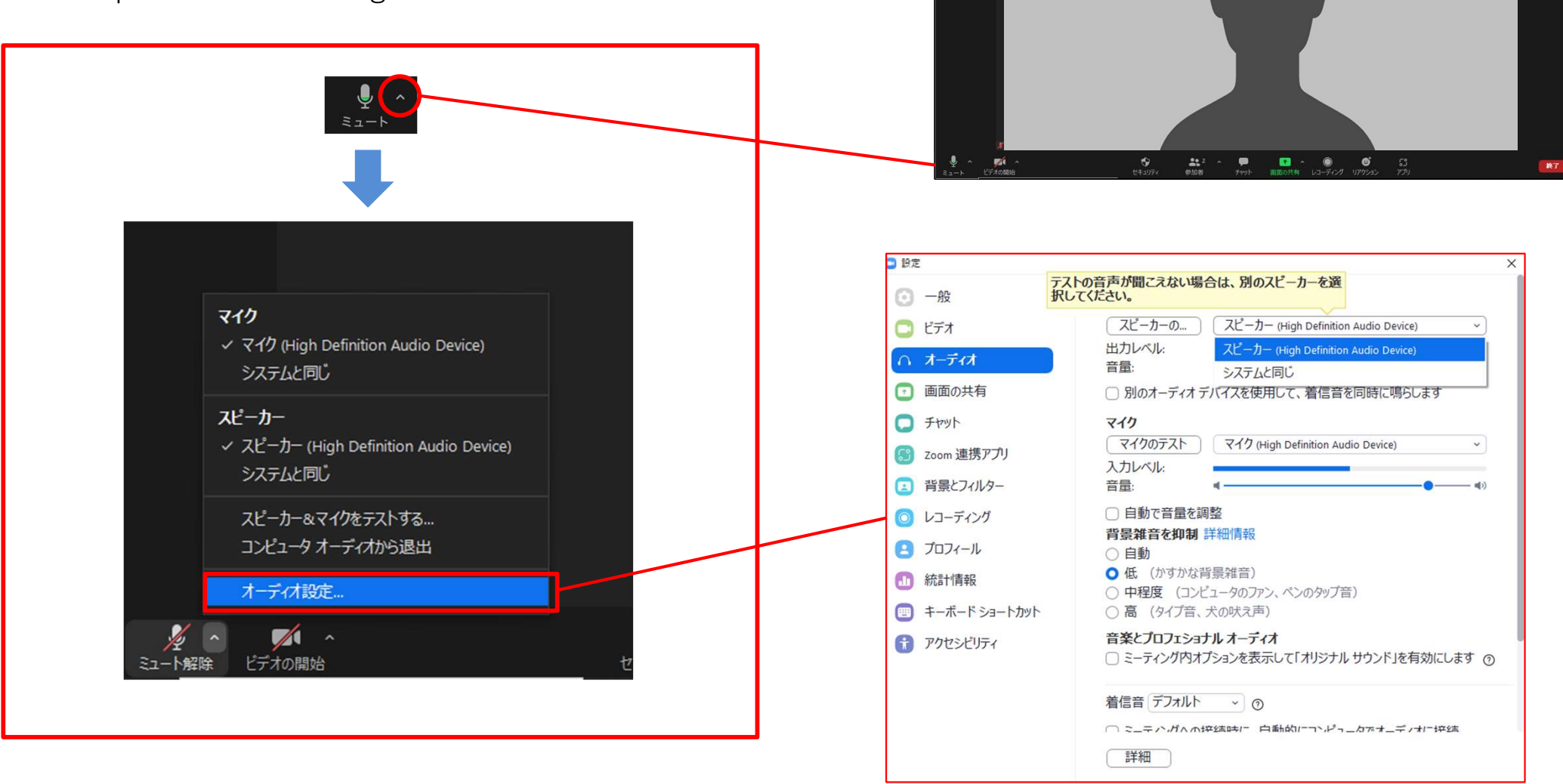

# Procedure of Various Settings

#### > Detail of Audio Setting

Choose the microphone you wish to use from "Microphone"

(You can select High Definition Audio Device or some other model number if you connected.)

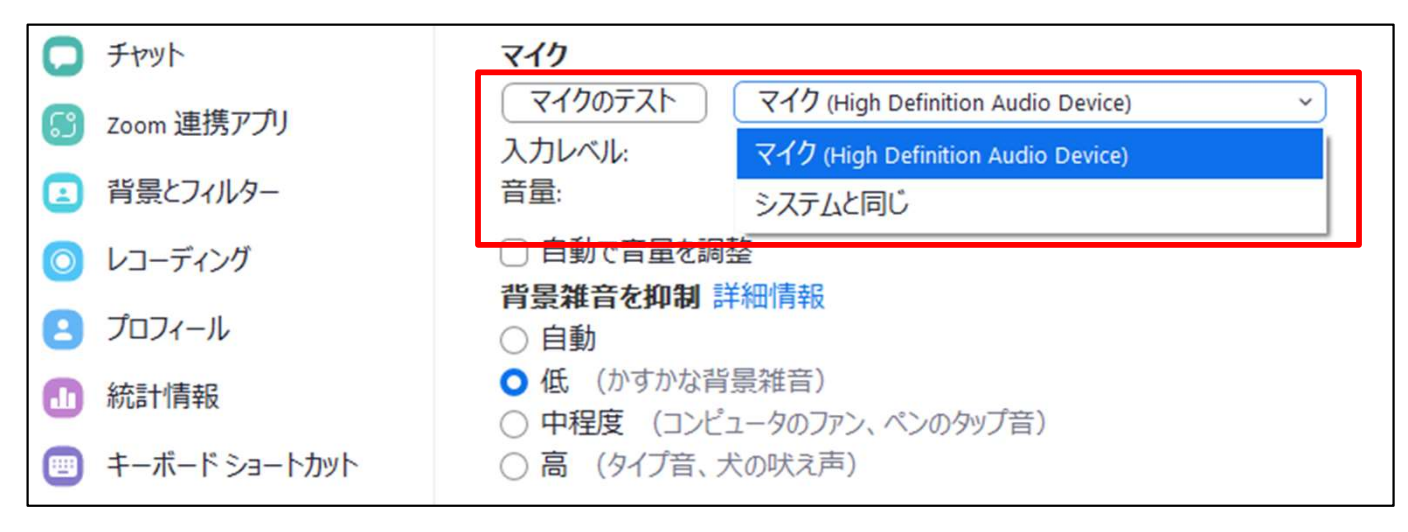

When you use earphone, choose Earphone from "Speaker" Setting.

| ○ 一般 デストの音声が聞こえない場合は、別のスピーカーを選択してください。 |  |               |                                              |  |  |  |
|----------------------------------------|--|---------------|----------------------------------------------|--|--|--|
| 🖸 ビデオ                                  |  | スピーカーの        | スピーカー (High Definition Audio Device)         |  |  |  |
| ∩ オーディオ                                |  | 出力レベル:<br>辛号: | スピーカー (High Definition Audio Device)         |  |  |  |
| <ul> <li>画面の共有</li> </ul>              |  |               | システムと同じ<br><del> 「イスを使用して、着信音を同時に鳴らします</del> |  |  |  |

# Procedure of Various Settings

#### Zoom Environmental Setting

2. Video Setting

Choose the camera you wish to use from "Camera"

(You can select integrated Webcam or some other model number if you conneected.)

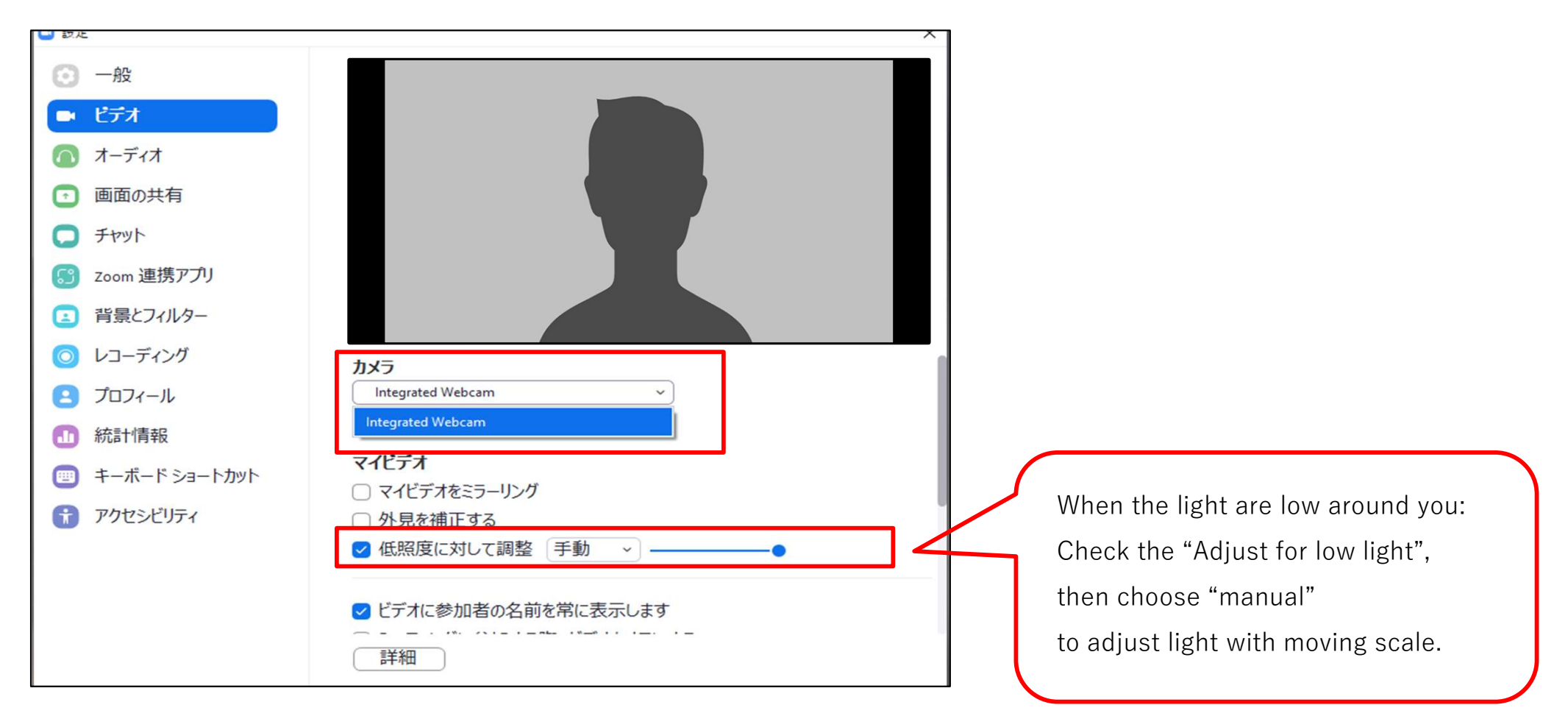

# Screen Setting

#### Detail of Screen Setting

To change setting of screen, please click "view" icon, right upper of the Zoom.

1. Gallery View Setting

**[Gallery View]** You can see all the members who join the meeting.

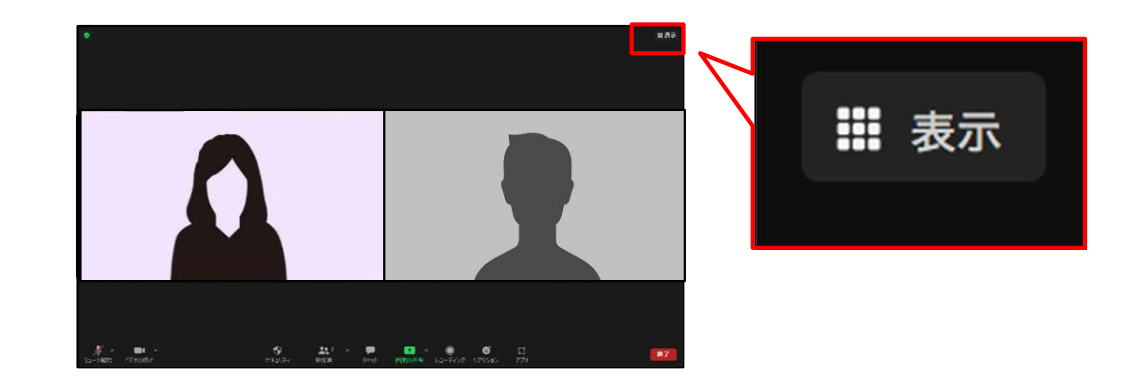

2. Choose "Speasker"

#### [Speaker View]

You can see a person speaking at moment in one big video.

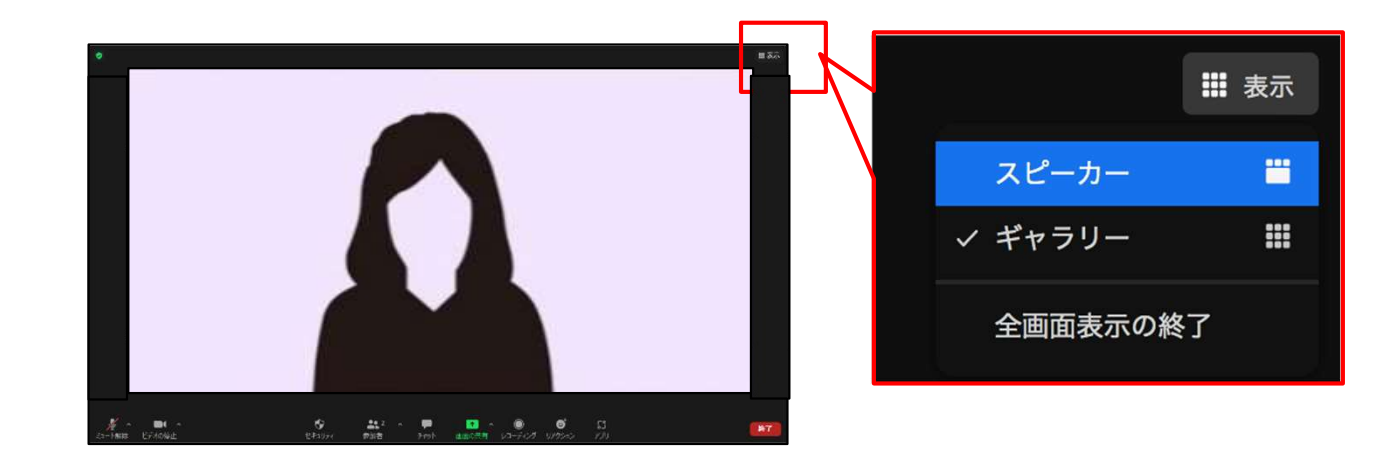